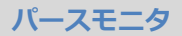

## パースモニタで建物を回すと一部が消えたりして描画が 乱れます。対処方法を教えてください。

「基本設定:3D 描画エンジン」の「OpenGL 設定」でタイプを 「A」から順に変えて、パースモニタを一度閉じてから立ち上げ なおし、問題なく表示されるタイプに設定してください。 ※ パーススタジオも同様です。

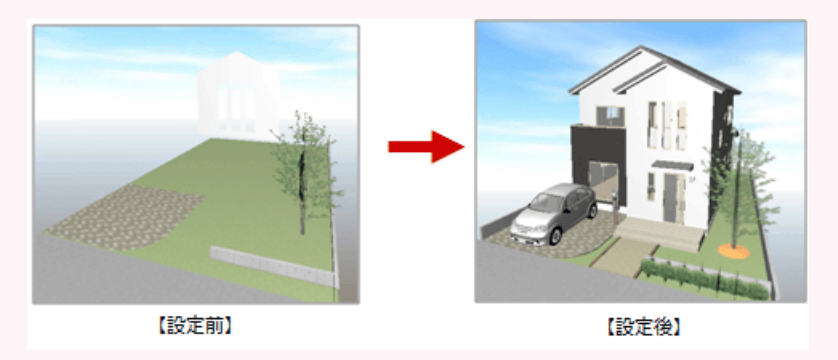

「設定」をクリックします。

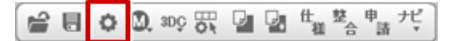

2 3

「基本設定:3D 描画エンジン」の「OpenGL 設定」をクリックします。

「OpenGL 描画モード」をタイプ「A」から順に変えて、パースモニタを確認します。 ※ 設定を変更するたびにパースモニタを終了して、立ち上げなおしてください。

| 【基本設定:3D描画エンジン】                                                                                                    |                                                               | ? ×                                                                                                    |                            |   |
|----------------------------------------------------------------------------------------------------|---------------------------------------------------------------|----------------------------------------------------------------------------------------------------|----------------------------|---|
| (金本)     (金本)     (金a)     (金a)     (金a)     (金a)     (金a)     (金a)     (Ga)     (Ga)     (Ga)     (Ga)     (Ga)     (Ga)     (Ga)     (Ga)     (Ga)     (Ga)     (Ga) | <ul> <li>気に入り ▼ ● ●●●●●●●●●●●●●●●●●●●●●●●●●●●●●●●●●</li></ul> |                                                                                                    |                            | × |
|                                                                                                    | ОК                                                            | OperdLimmin C、モノルの改善されます。<br>※テクスチャのにこみが気ごな場合はオフ<br>マ サムネイル・画像作成時にハードウェアを使用<br>「 "Acrobat30"でパースモニタの立体データ取り込<br>※ "Acrobat30"で立体データの取り込みを行<br>設定変更の必要すありません。<br>OK | こしてください。<br>3みを行う<br>わない場合 |   |

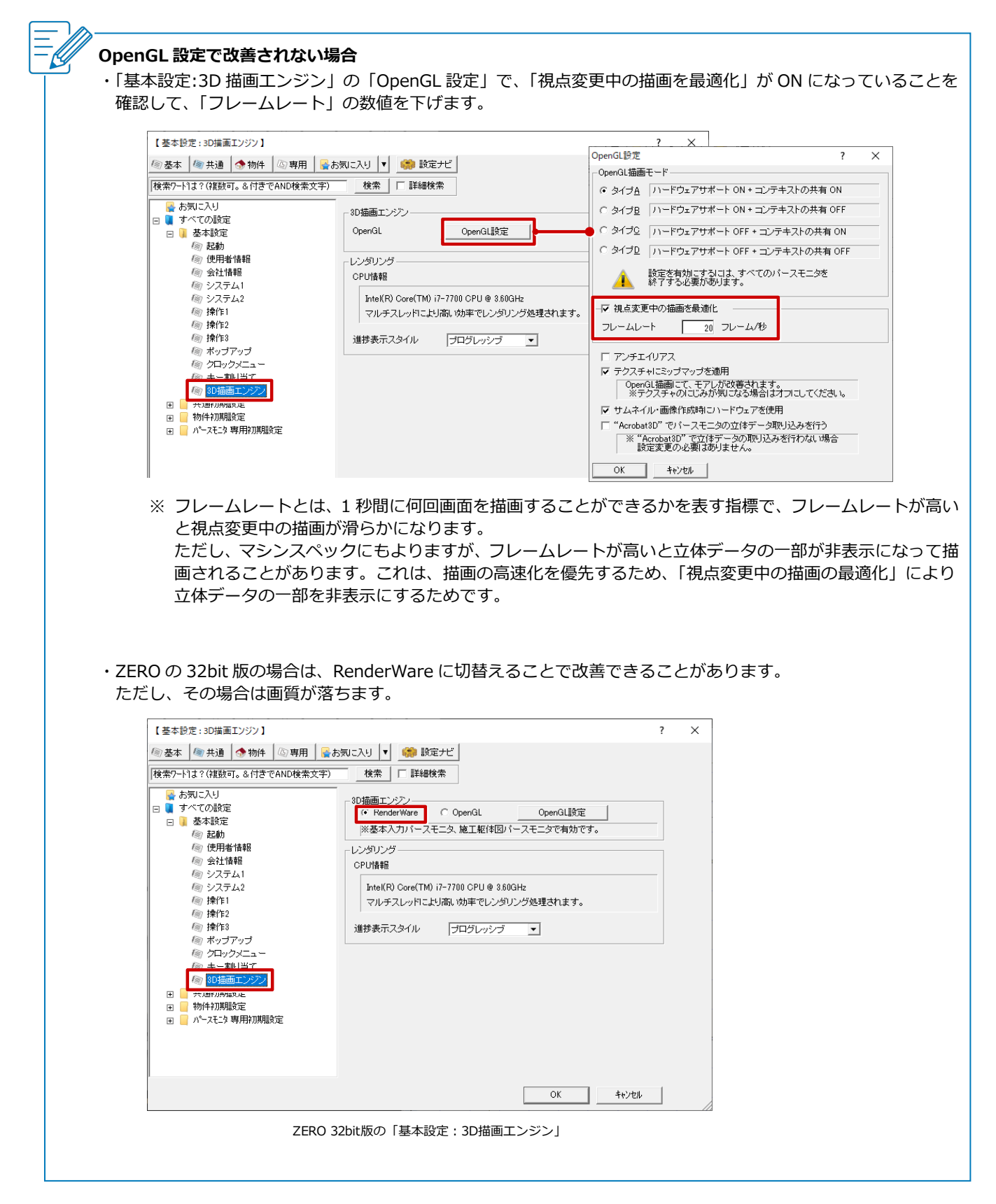